## Oppskrift: hvordan lage et gps-spor på mobilen

OBS: Denne oppskriften inneholder skjermbilder fra en iphone. Det vil se noe annerledes ut på android.

- 1. Last ned appen Norgeskart friluftsliv hvis du ikke allerede har den. Dette er appen Trollfjell bruker for TellTur.
- 2. Skru på mobildata og aktiver posisjon (hvis mulig) på telefonen.

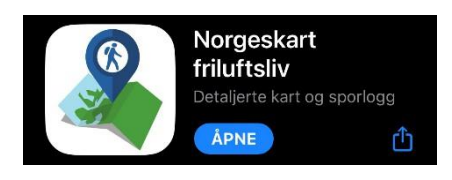

3. Sørg for at appen har tilgang til posisjonen din.

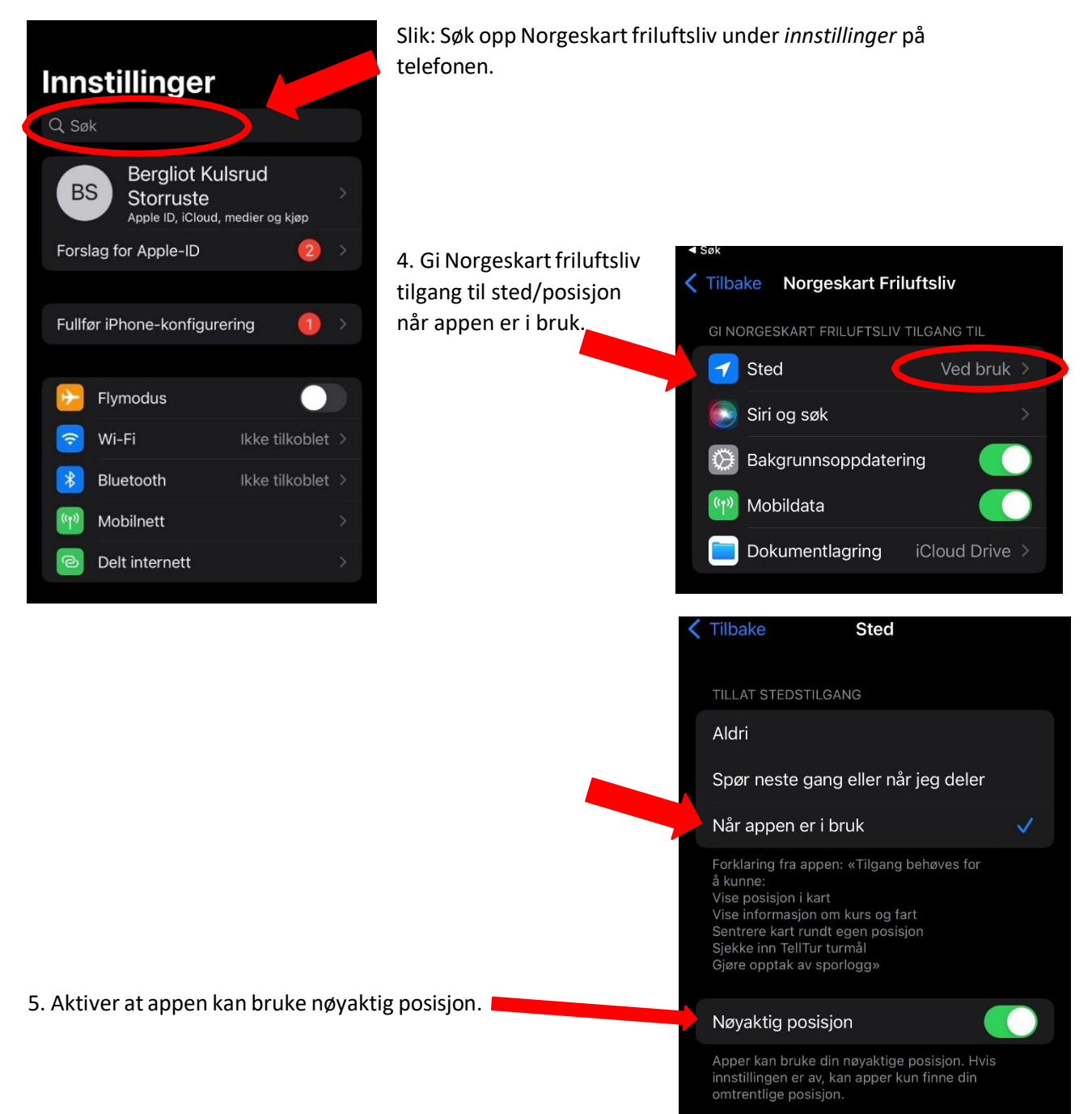

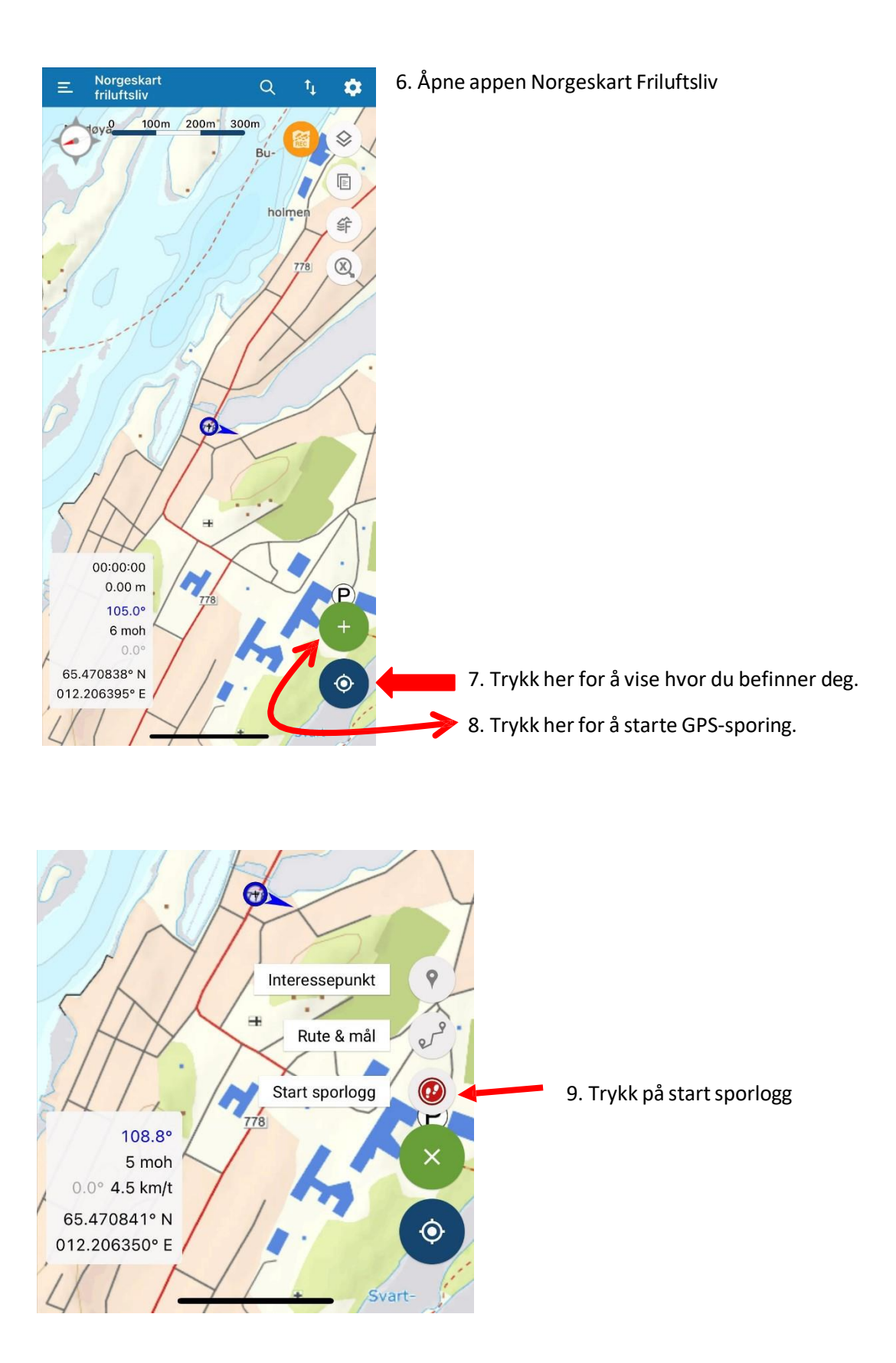

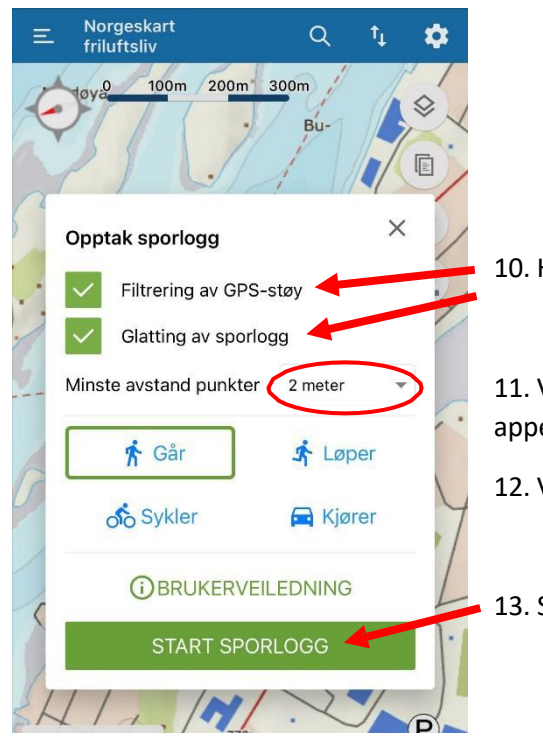

- 10. Huk av for filtrering av GPS-støy og glatting av sporlogg.
- 11. Velg helst 2 meter eller 5 meter som minste avstand. Hvis appen fungerer tregt, velg 5 meter.
- 12. Velg aktiviteten går.
- 13. Start sporlogg.

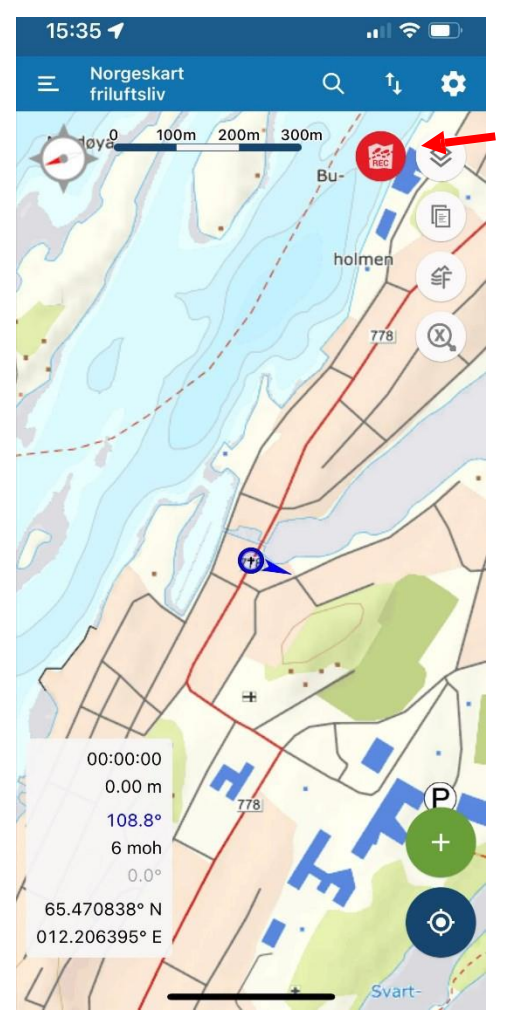

14. Dette symbolet viser at sporingen er i gang. Hvis man ønsker å ta en pause i sporingen eller avslutte sporing kan man trykke på dette symbolet.

15. Når man har gått løypa i en retning, avslutt opptak ved å trykke på det røde symbolet og deretter *avslutt opptak*.

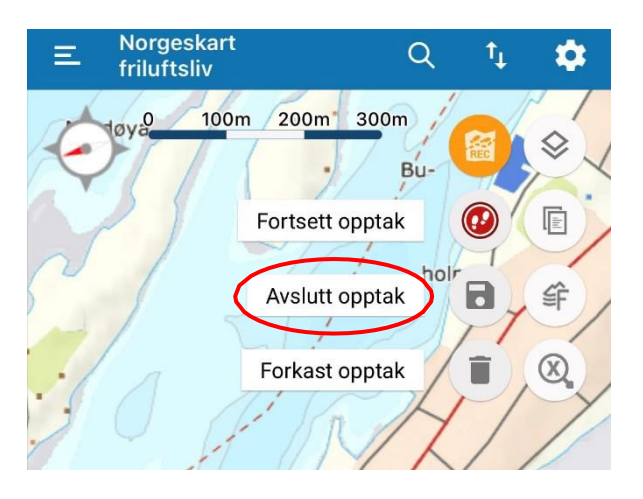

| Sporlogg                      | 16. Gi et navn og en beskrivelse til GPS-<br>sporet.                 |
|-------------------------------|----------------------------------------------------------------------|
| Navn                          |                                                                      |
| Beskrivelse                   |                                                                      |
|                               |                                                                      |
| AVBRYT REG                    | 17. Velg registrer.                                                  |
|                               |                                                                      |
| E Norgeskart<br>friluftsliv Q | 18. For å hente ut og sende et GPS-spor,<br>trykk på dette symbolet. |
| K Mine data Vis               | Liste                                                                |
| Interessepunkt (31)           | :=                                                                   |
| <b>Rute (0)</b>               | I9. Under mine data velger du sporlogg. Trykk<br>på de tre strekene. |
| Sporlogg (5)                  |                                                                      |
| Dynamiske punkter (0)         | :=                                                                   |

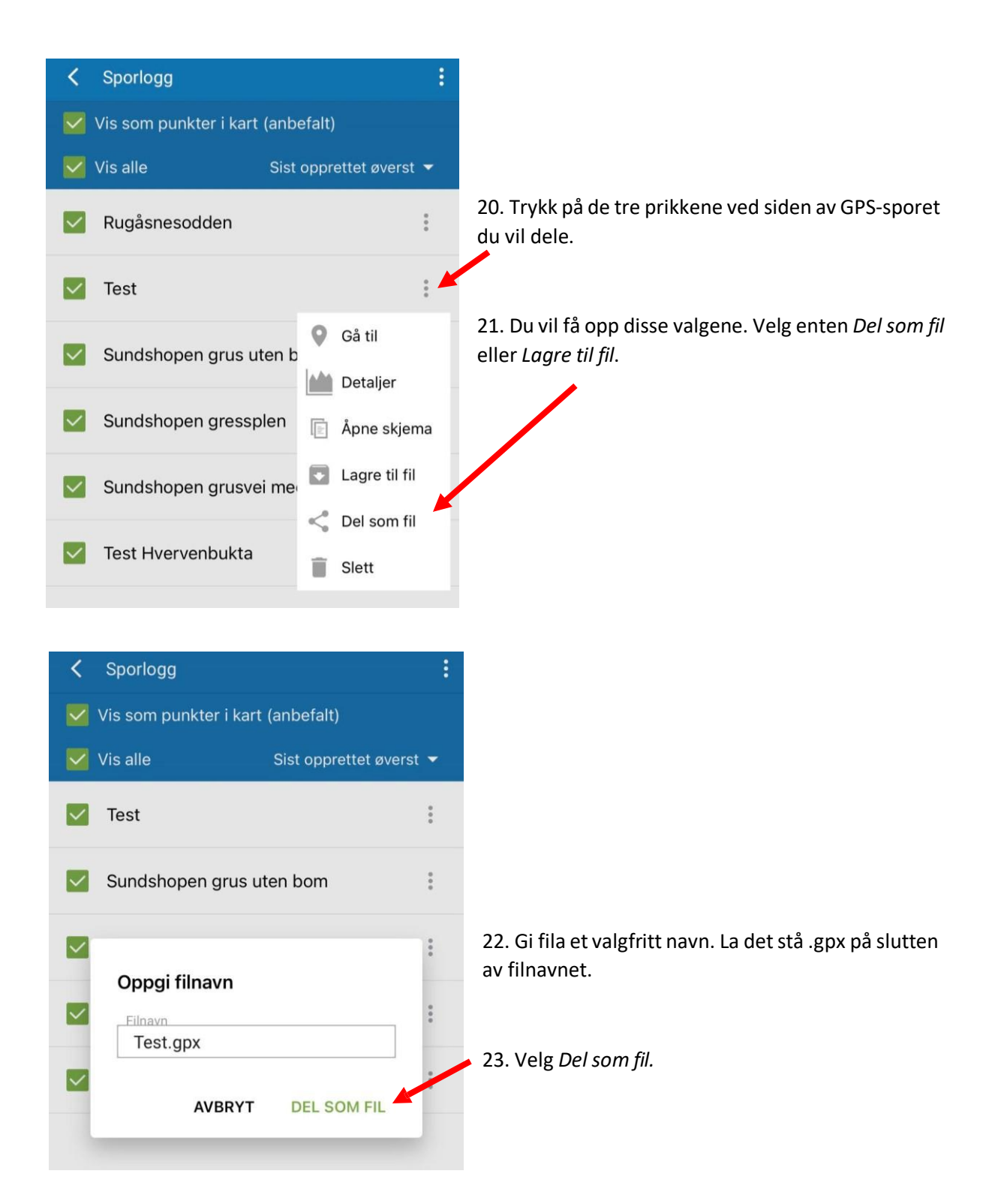

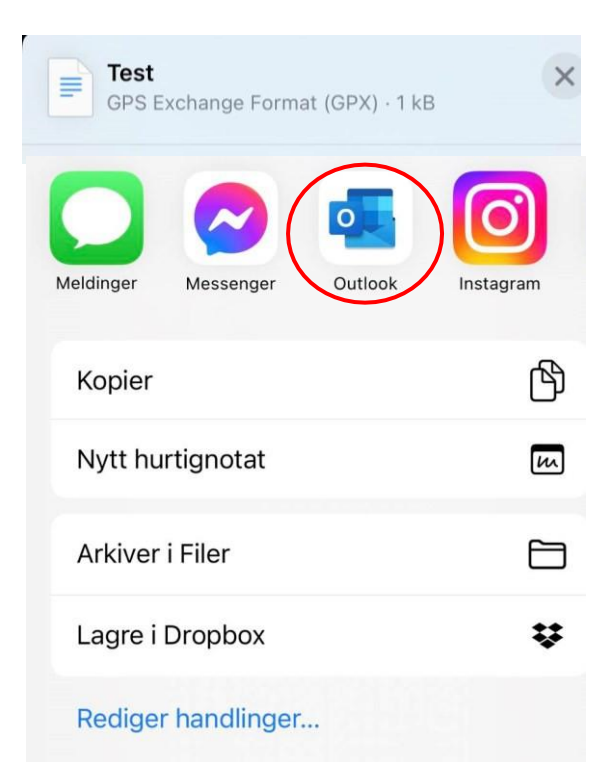

23. Velg hvilken måte du vil dele filen på. E-post er foretrukket.

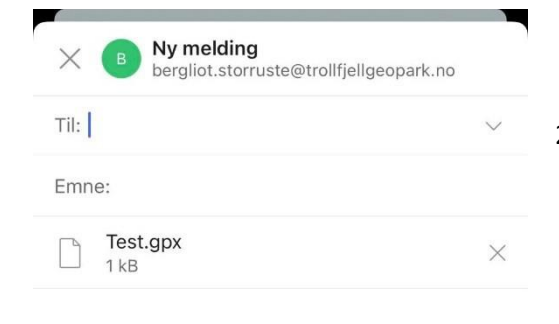

24. Send GPS-sporet til erik.maehle@trollfjellfriluftsraad.no

Sendt fra Outlook for iOS

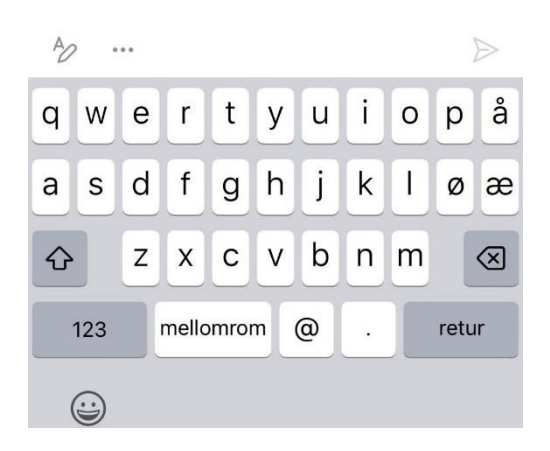